## LOG MASUK MYHRMIS MOBILE MELALUI MYDIGITAL ID

Terdapat 4 Manual iaitu:

- 1. Manual Pengguna Pendaftaran MyDigital ID m/s 3
- 2. Manual Pengguna Pendaftaran MyHRMIS Mobile m/s 14
- 3. Manual Pengguna Set Semula Kata Laluan HRMIS melalui web HRMIS 2.0 m/s 18
- 4. Manual Pengguna Kemaskini Rekod Peribadi HRMIS m/s 24

## **PEMERKASAAN MYDIGITAL ID OLEH STAF UTHM**

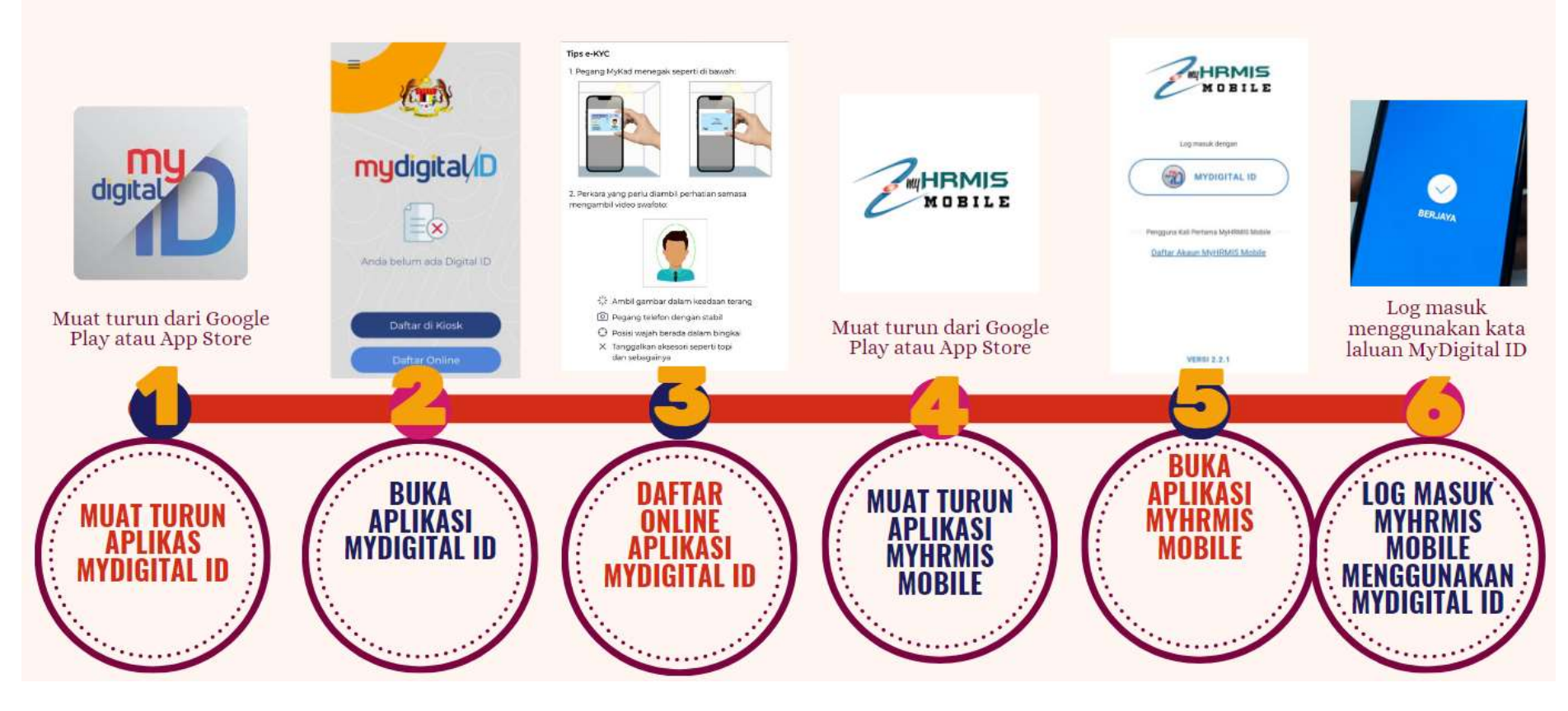

Anda dikira **berjaya** sekiranya anda log masuk MyHRMIS Mobile menggunakan

**MyDigital ID sahaja** 

## **PENDAFTARAN**

# mydigital/D

MUAT TURUN

### Muat Turun Aplikasi MyDigital ID Sekarang!

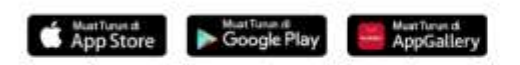

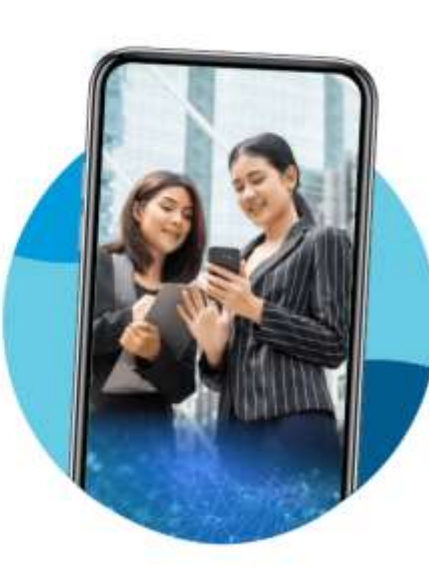

### Muat turun aplikasi MyDigital ID

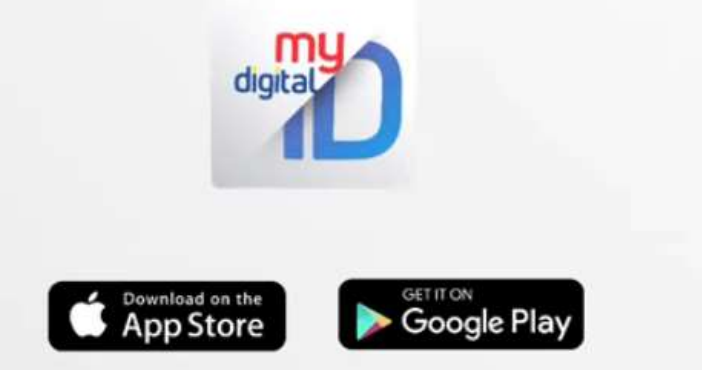

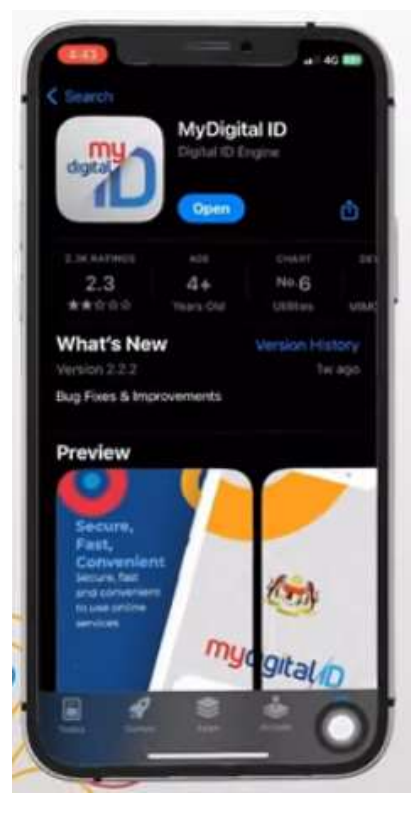

## Klik Open pada aplikasi MyDigital ID

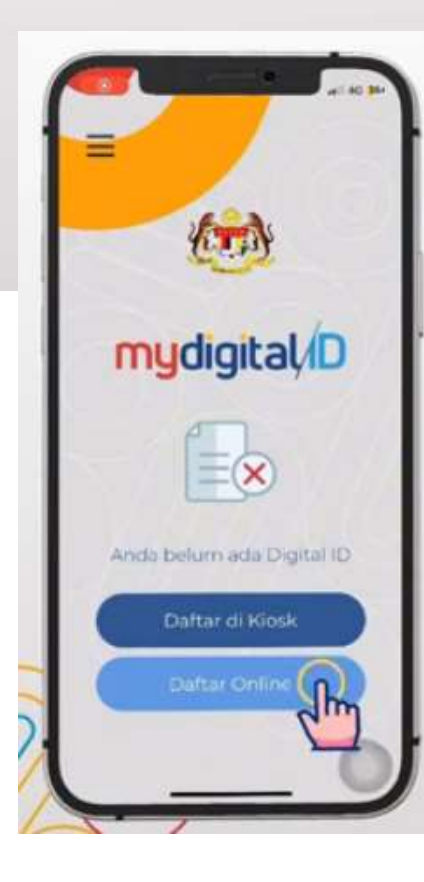

## Klik pada butang Daftar Online

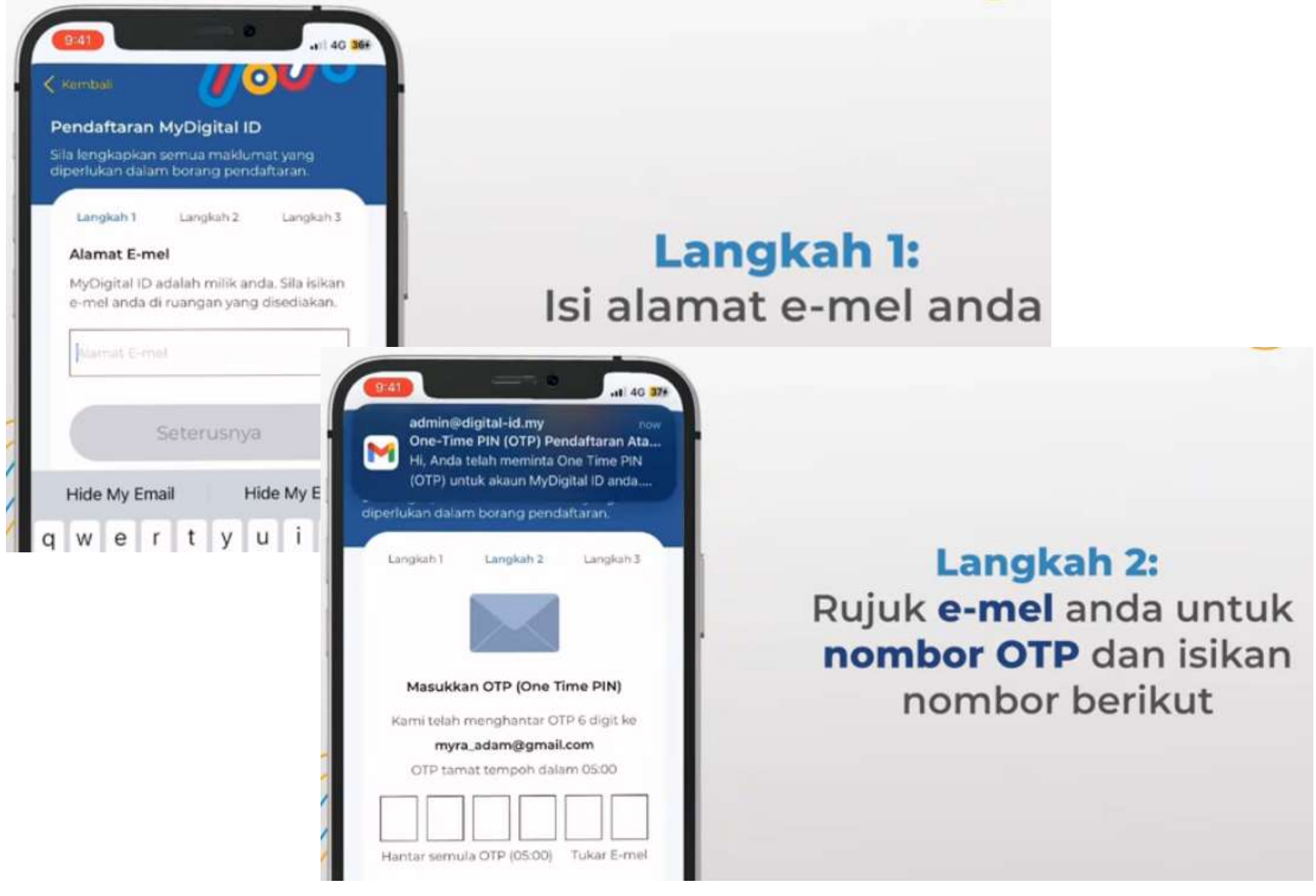

| endaftaran MyDigital ID<br>a lengkapkan semua maklumat ya | -           |
|-----------------------------------------------------------|-------------|
| a lengkapkan semua maklumat ya                            |             |
| senukan dalam borang pendattara                           | 1994<br>ED. |
| Langkah 1 Langkah 2 Lan                                   | ngkah 3     |
| Maklumat Diri                                             |             |
| Sila penuhkan semua ruangan yan<br>disediakan.            | 19          |
| MYRA BINTI ADAM                                           |             |

Langkah 3: Pastikan anda mengisi nama seperti yang tertera di dalam kad pengenalan termasuklah aksara khas (sekiranya ada)

Pastikan anda mengisikan nombor kad pengenalan anda **tanpa tanda hubung (-)** 

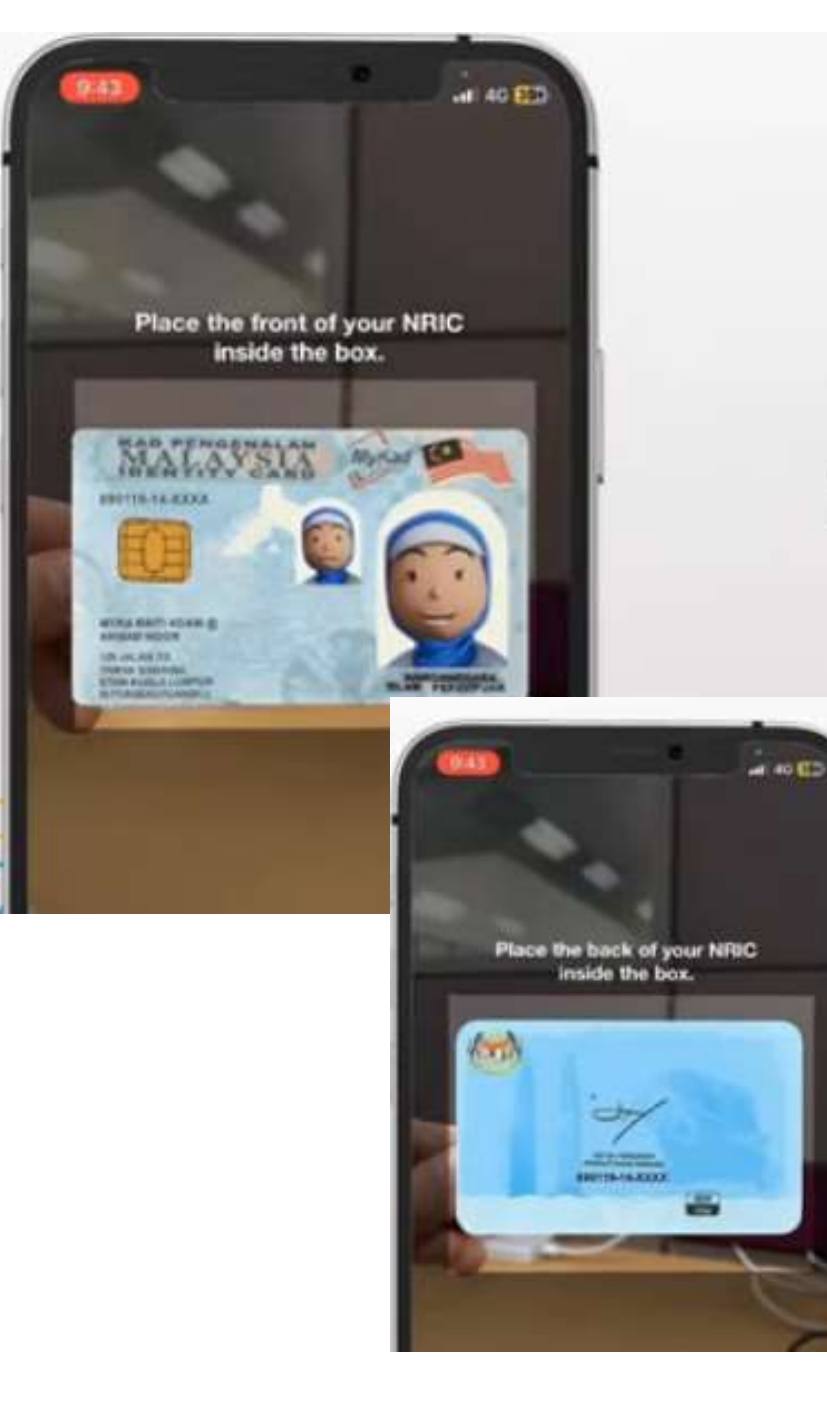

# **7** Tip e-KYC

1. Pastikan anda mengambil gambar kad pengenalan **secara berhadapan** bagi mengelakkan silau

7

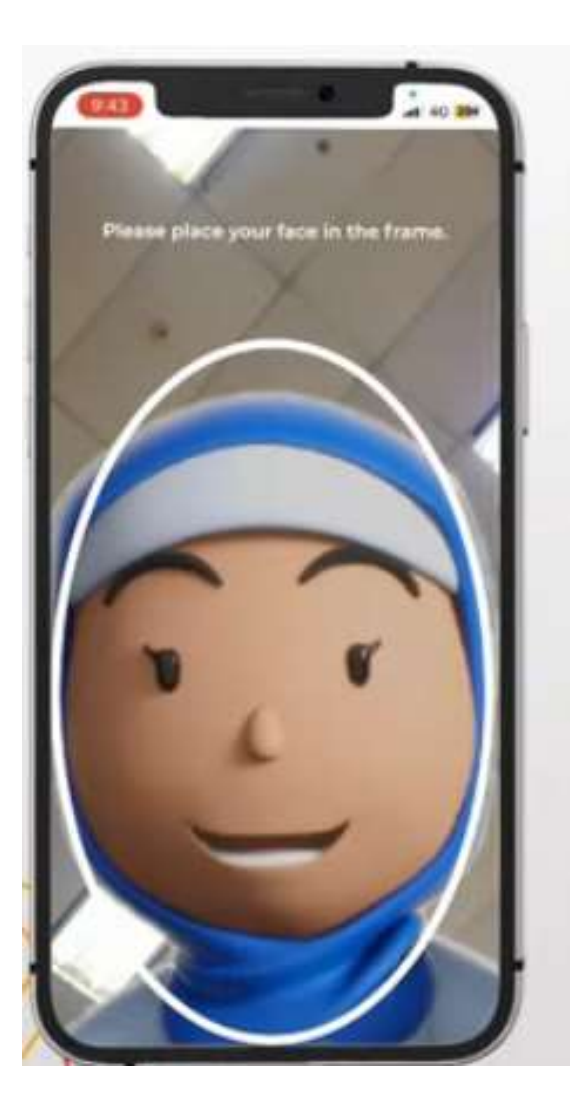

# **Tip e-KYC**

2. Pastikan ciri-ciri swafoto wajah anda **menyerupai gambar pada kad pengenalan** anda

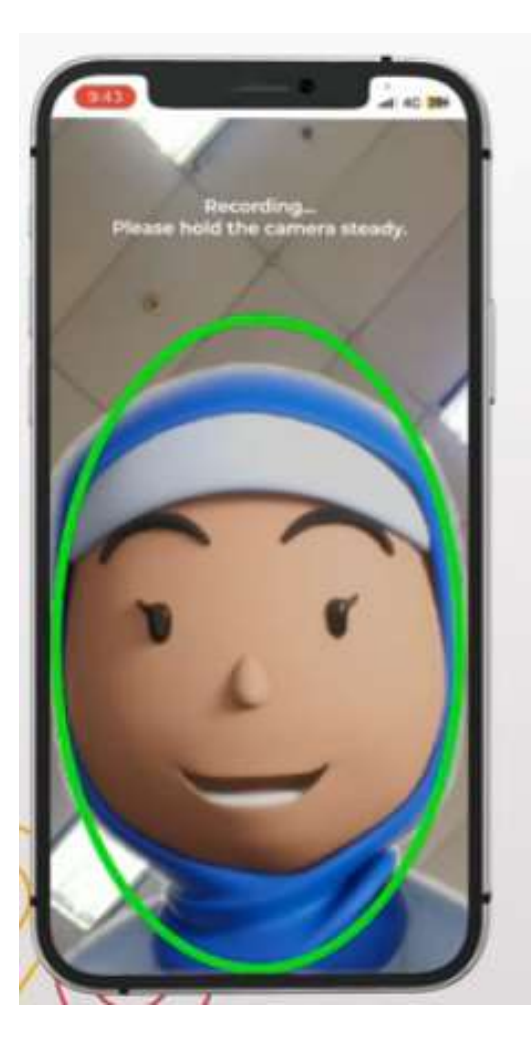

# **7** Tip e-KYC

3. Pastikan anda berada di **kawasan yang terang** dan cerah

# **V** Tip e-KYC

4. Pegang telefon dengan stabil dan pastikan posisi wajah berada di dalam bingkai semasa mengambil swafoto

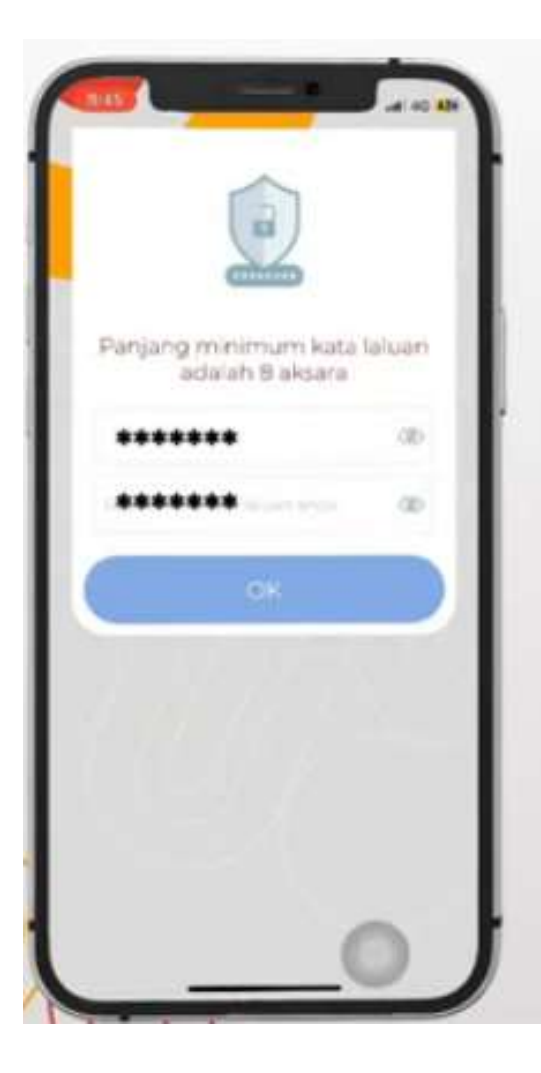

## Pastikan panjang **minimum** kata laluan anda adalah **8 aksara**

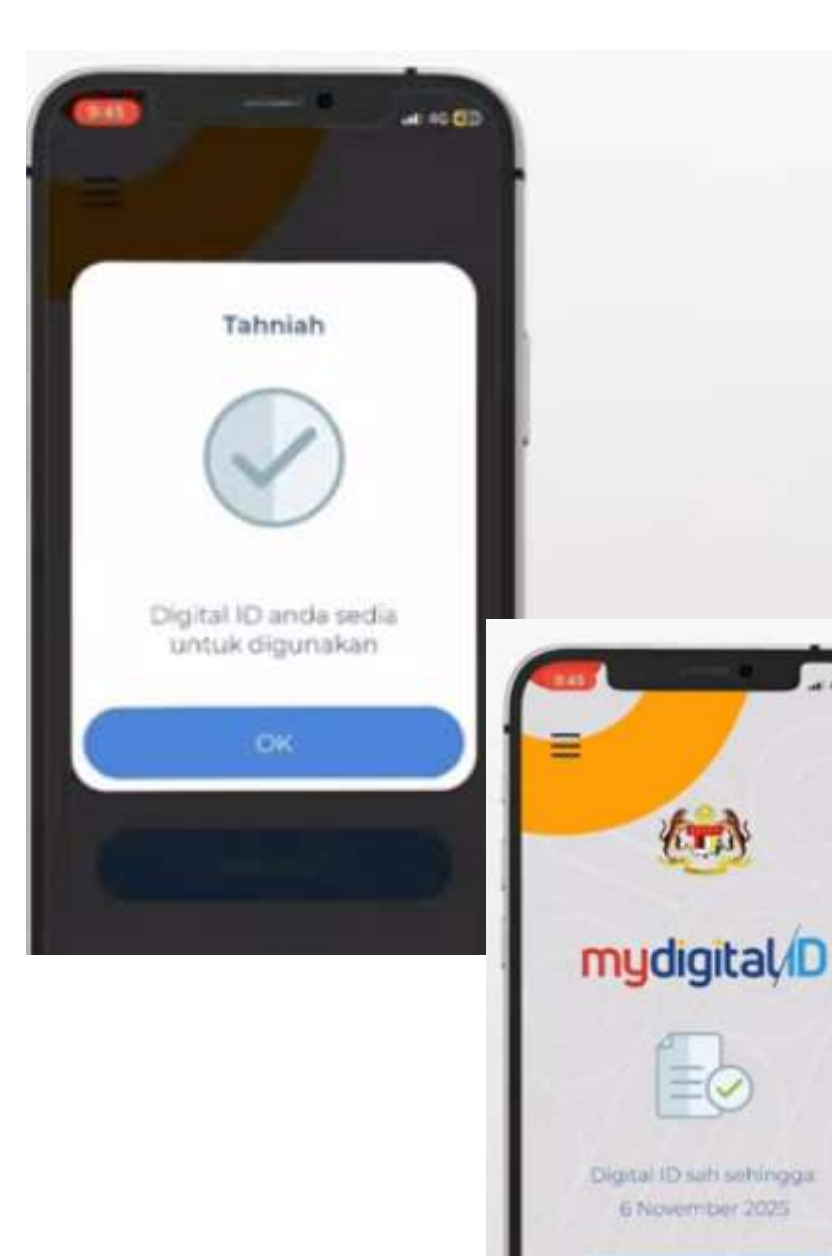

# Pendaftaran berjaya dan sedia untuk digunakan

11

## PENDAFTARAN MELALUI KIOS

Sebagai langkah persediaan, sediakan MyKad serta muat turun dan pasangkan aplikasi MyDigital ID

di telefon pintar anda

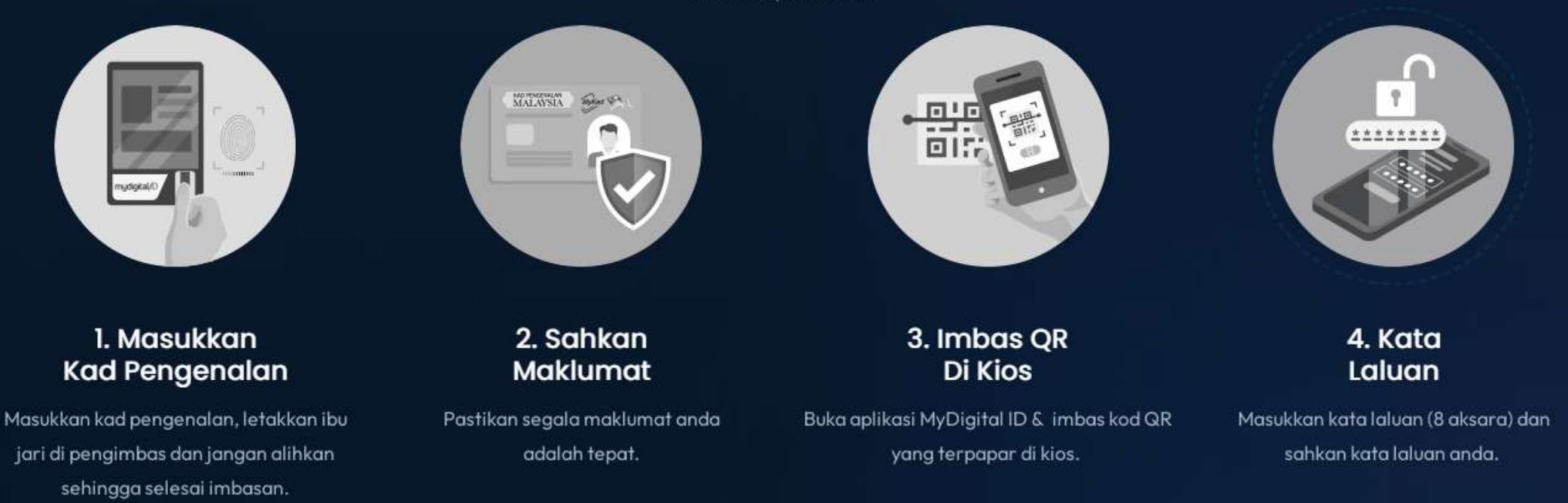

Pautan untuk menyemak lokasi kiosk MyDigital ID berdekatan anda:

https://www.digital-id.my/#kiosk

- 1. Klik Menu di aplikasi MyDigital ID
- 2. Pilih Batal Digital ID

#### 3. Ulang semula seperti di muka surat <mark>7</mark>

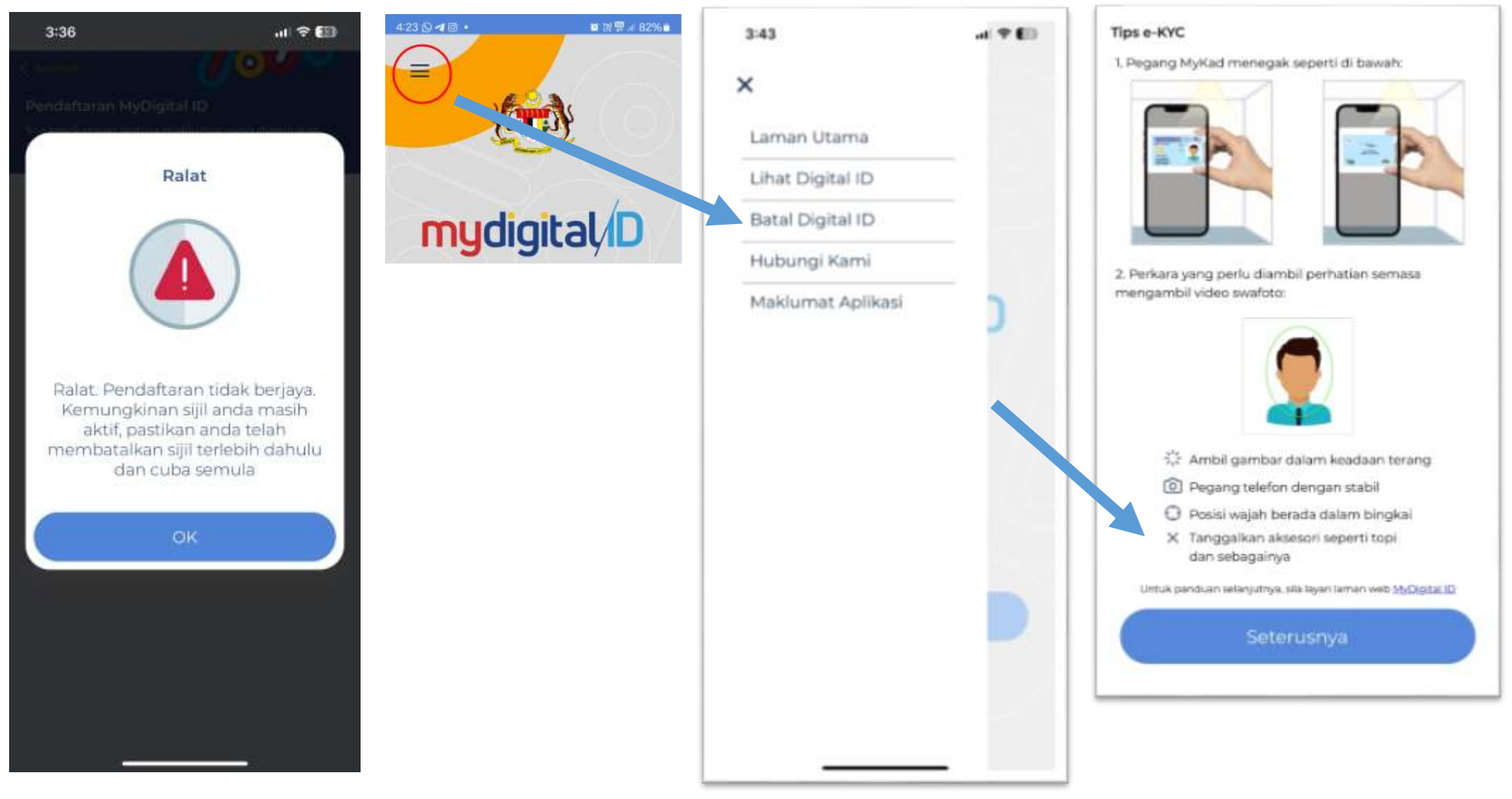

SEKIRANYA MENDAPAT RALAT SEPERTI DI BAWAH

## **PENDAFTARAN**

### **MUAT TURUN APLIKASI MYHRMIS MOBILE**

VERSI 2.2.1

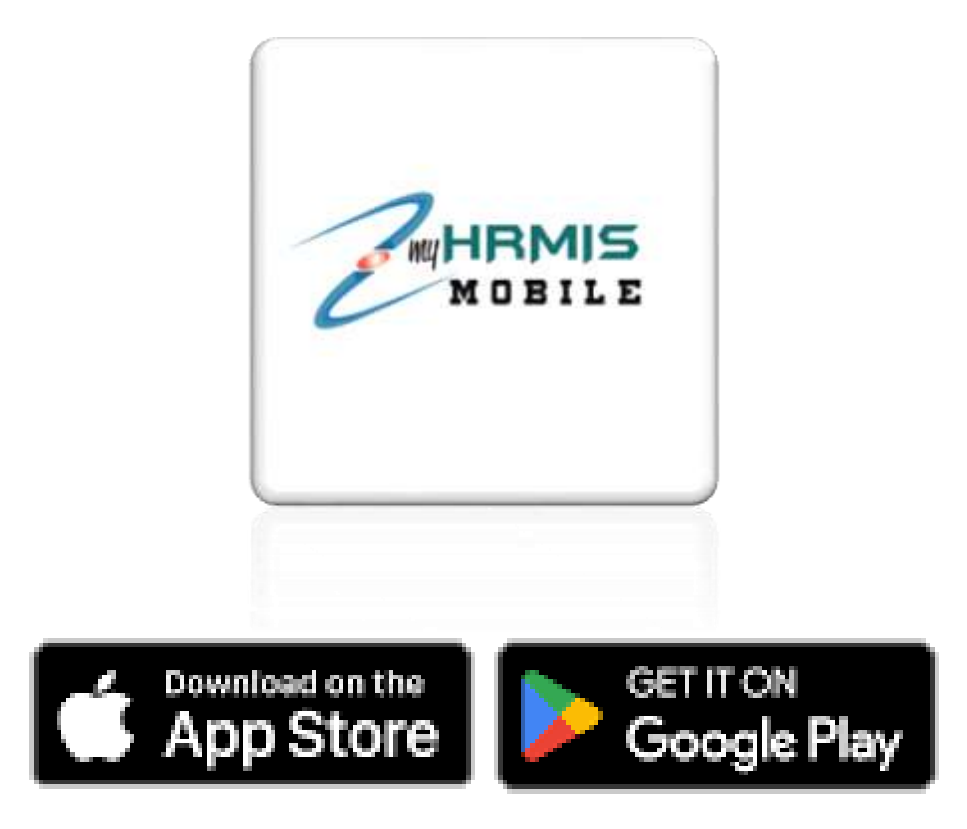

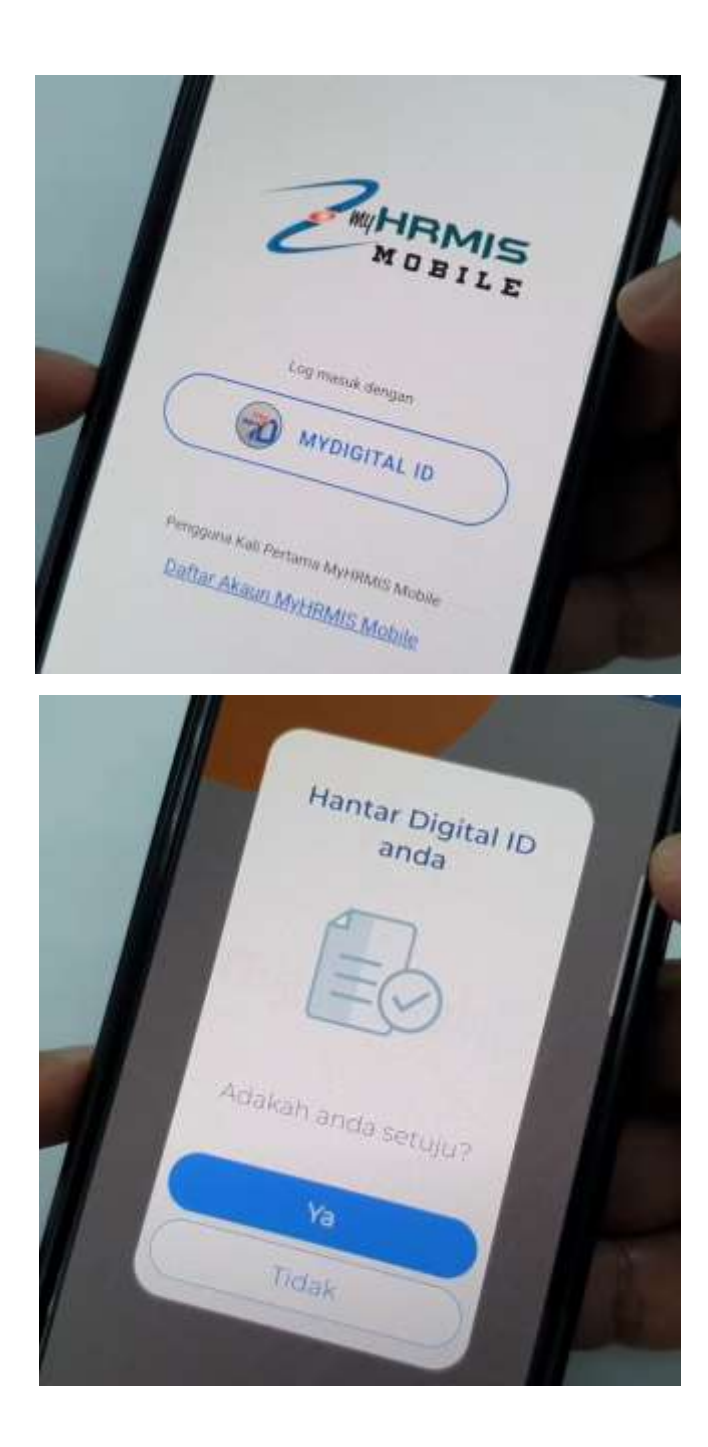

- 1. Buka aplikasi MyHRMIS Mobile.
- 2. Sekiranya kali pertama login MyHRMIS Mobile, klik Daftar Akaun MyHRMIS Mobile seperti di muka surat 17. Sekiranya anda berjaya masuk MyHRMIS Mobile melalui kaedah ini, mohon LOG OUT semula dan login semula menggunakan MyDIGITAL ID.
- 3. Jika anda pernah log masuk MyHRMIS Mobile, sila log masuk terus menggunakan MyDigital ID.
- Klik pada butang MYDIGITAL ID

   (Anda perlu install dan daftar MyDigital ID
   dahulu untuk ke step seterusnya. Pastikan
   MyDigital ID masih <u>sah tempohnya</u>).
- 5. Klik pada butang Ya

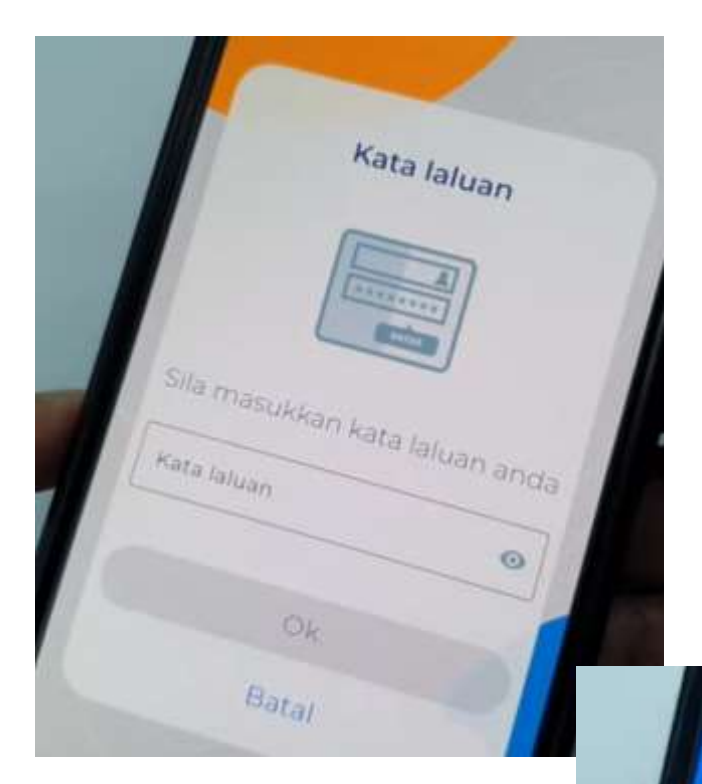

6. Sila masukkan kata laluan MYDIGITAL ID dan klik OK

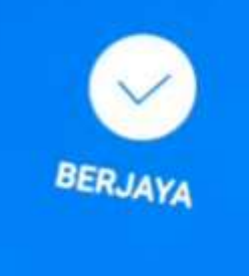

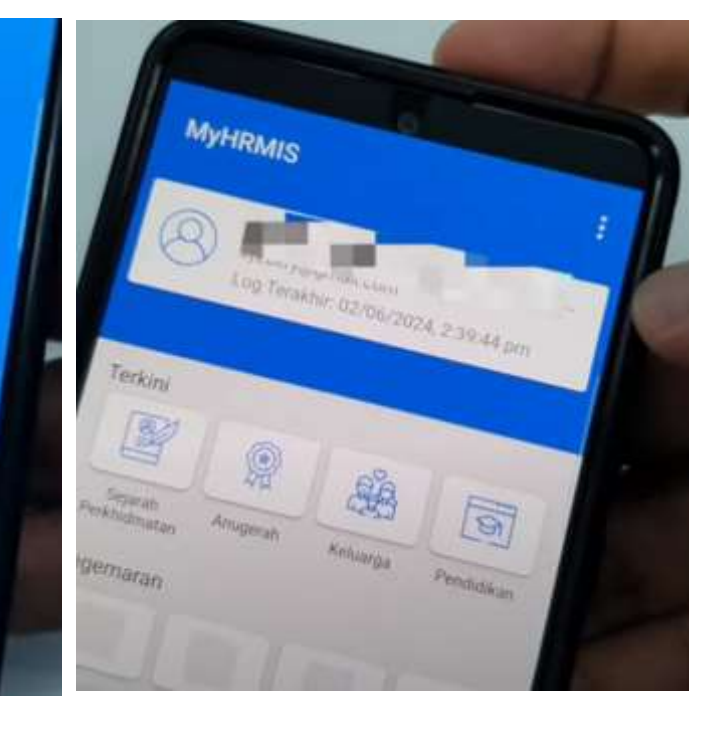

### SKRIN PENGGUNA KALI PERTAMA

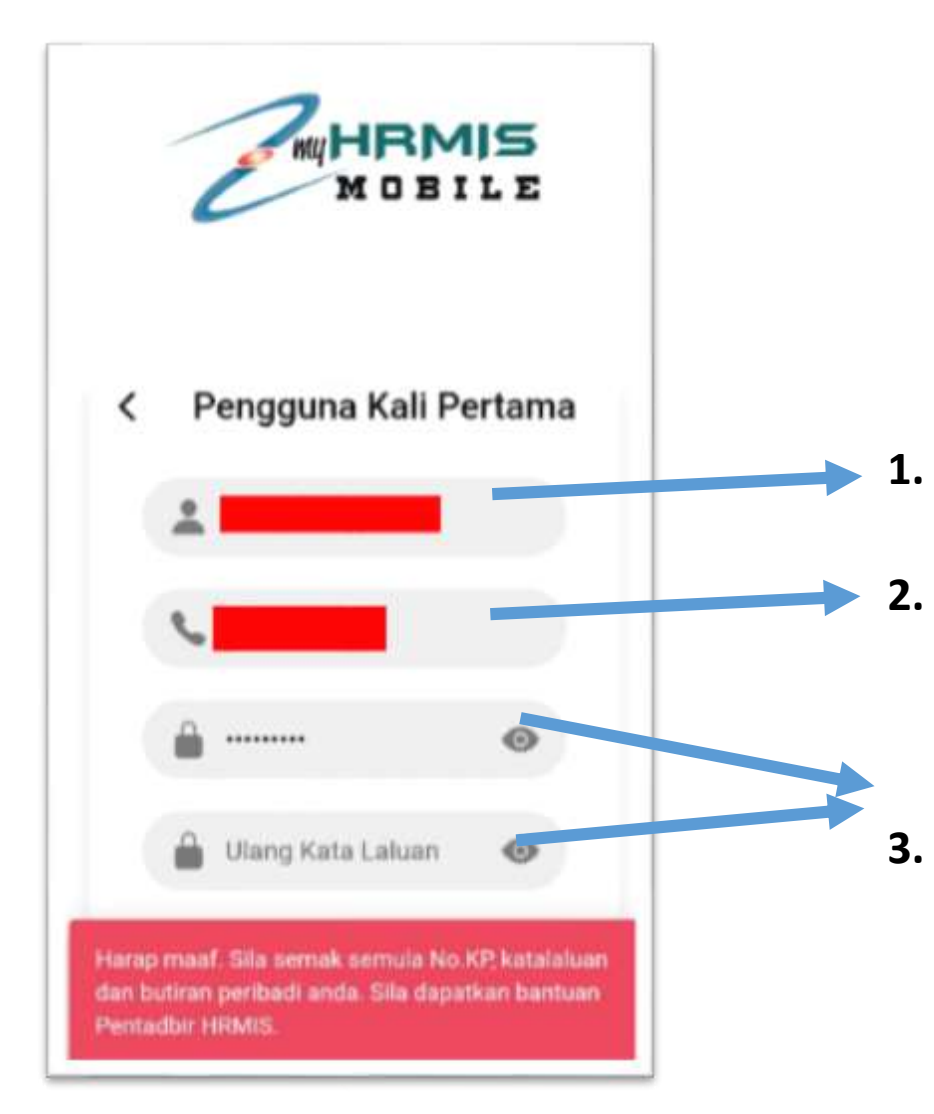

- Masukkan no kad pengenalan
- Masukkan no telefon hp yang didaftarkan di Profil Peribadi HRMIS (rujuk muka surat <mark>24</mark> untuk kemaskini no hp)
- . Masukkan kata laluan HRMIS (rujuk muka surat <mark>18</mark> untuk reset semula kata laluan HRMIS)

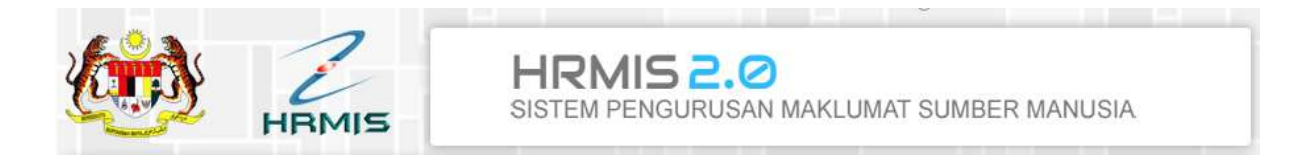

# MANUAL SET SEMULA KATA LALUAN HRMIS

Melalui web HRMIS 2.0

**URL SISTEM :** 

https://hrmis2.eghrmis.gov.my/HRMISNET/Common/Main/Login.aspx

Unit Sistem Maklumat, Pejabat Sumber Manusia

07 – 453 7163 / 7132

### LUPA KATA LALUAN

#### Klik pautan Lupa Kata Laluan

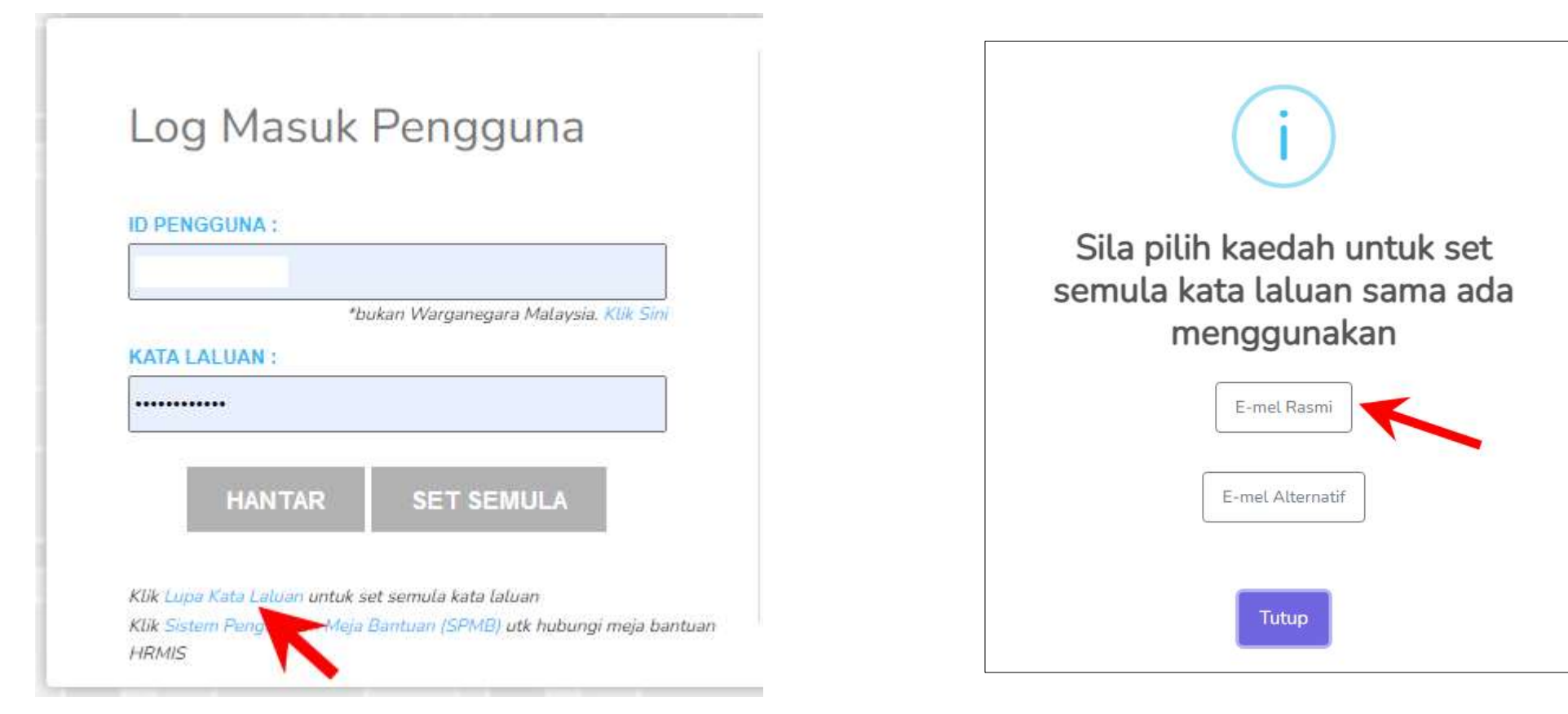

Klik Butang E – mel Rasmi

| SET SEM                                                                | ULA KATA LALUAN MELALUI E-MEL RASMI                                                    |
|------------------------------------------------------------------------|----------------------------------------------------------------------------------------|
| Set Semula Kata Laluan adalah berdasi                                  | arkan alamat e-mel rasmi di dalam rekod peribadi dan ID Pengguna HRMIS.                |
| Sekiranya e-mel rasmi tuan/puan masih<br>menggunakan e-mel alternatif. | belum dikemaskini atau tidak aktif, sila gunakan fungsi Set Semula Kata Laluan Penggun |
|                                                                        | Sila masukkan ID Pengguna HRMIS anda *                                                 |
|                                                                        | 8105                                                                                   |
|                                                                        | Q4YHOI                                                                                 |
|                                                                        | Cuba Kod Lain<br>Tulis perkataan dalam imej di atas *                                  |
|                                                                        |                                                                                        |
|                                                                        |                                                                                        |
|                                                                        |                                                                                        |
|                                                                        | Batal Harstar.                                                                         |

ID Pengguna HRMIS anda = **No Kad Pengenalan tanpa simbol '-'** 

Tulis perkataan dalam imej di atas : **Taip semula huruf / nombor mengikut imej hijau** Klik butang Hantar

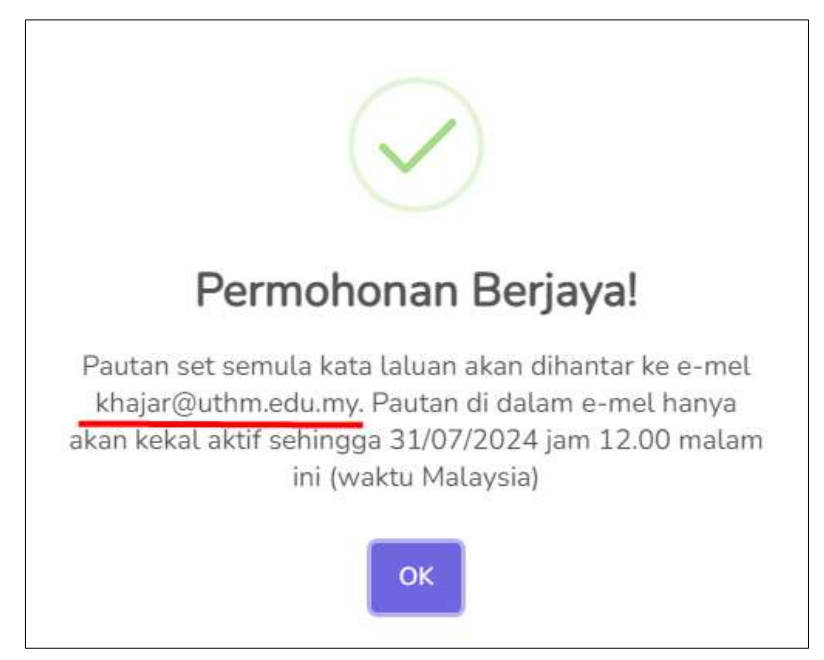

Pop up ini akan dipaparkan. Sila pastikan emel di hantar ke emel rasmi UTHM anda. Sekiranya id emel adalah id yang tidak dikenali, sila maklumkan kepada Unit Sistem Maklumat, Pejabat Sumber Manusia untuk pengemaskinian emel. Klik butang OK

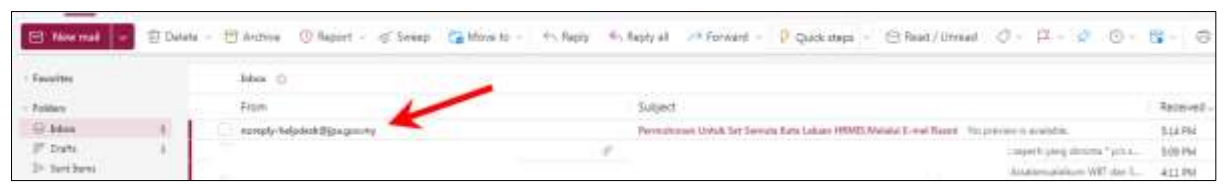

Sila semak inbox emel. Anda akan menerima emel daripada noreply-helpdesk@jpa.gov.my.

Klik inbox emel berkenaan

| Permilinaer/Untali Set Sanaia Kets Lalaan WEME Nalahi E cari Nami                                                                                                    |                                       |
|----------------------------------------------------------------------------------------------------|---------------------------------------|
| See The State And Andrew State State St | ang in Andrah in Armani 😨<br>Sectoria |
| \$2. This reasonages in a datasy                                                                                                    | Panalata to English                   |
| SISTEM PENGURUSAN MAKLUMAT SUMBER MANUSIA                                                                                                    |                                       |
| Assalamualekum dan Selam Sejahlaria                                                                                                    |                                       |
| YBhg, Tan Sri/ Datak/ Data/ Data/ Dit /Tuan/ Puan,                                                                                                    |                                       |
| Dengan segala hormatnya merujuk kepada perkara di atas                                                                                                    |                                       |
| 2, Dimakkumkan bahawa YBng, Tan Sri/ Dabuk Dalori Datm Dr. /Tuan/ Puan telah melakukan permotionan untuk set semuta kata laluan HRMS. Site klik pautan di tawah untuk mi<br>Taluan                                                                                                    | nteruskan aktiviti seti semula kata   |
| THE T SEEMER A MARTIN LAND                                                                                                    |                                       |
| Paulan isi akan tanut tempoh pada 31/07/2024 11 0P malam (weka Maleysia).                                                                                                    |                                       |
| 3 Sebarang pertanyaan tanjud, mohon YBing Tan Sri/ Datuk/ Datuk/ Datuk/ Dr Tuan/ Poan menghubung Pertaditir Satem HeNitS di agansi masing-inasing untuk bartuan selanjuk                                                                                                    | wa Se                                 |
| Sekian, tertma kasih                                                                                                    |                                       |
| Pentadtar Sistem HRM/S                                                                                                    |                                       |

# Klik butang SET SEMULA KATA LALUAN di dalam emel berkenaan.

Anda perlu memenuhi 5 syarat bekenaan untuk membina kata laluan baharu.

Sila ingat kata laluan HRMIS anda.

| ) PE                 | NGGUNA:                                                                                                    |  |
|----------------------|----------------------------------------------------------------------------------------------------|--|
|                      |                                                                                                    |  |
| ATA                  | LALUAN BAHARU:                                                                                                    |  |
|                      |                                                                                                    |  |
| Ka<br>ak             | ita laluan mesti sekurang-kurangnya 12<br>sara dan mesti mengandungi sekurang-                                                                                                    |  |
| Ka<br>ak<br>ku<br>no | ita laluan mesti sekurang-kurangnya 12<br>sara dan mesti mengandungi sekurang-<br>rangnya 1 huruf kecil, 1 huruf besar 1<br>mbor dan 1 aksara khas (cth, @).                                                                                        |  |
| Ka<br>ak<br>ku<br>no | ta laluan mesti sekurang-kurangnya 12<br>sara dan mesti mengandungi sekurang-<br>rangnya 1 huruf kecil, 1 huruf besar 1<br>mbor dan 1 aksara khas (cth, @).                                                                                         |  |
| Ka<br>ak<br>ku<br>no | ta laluan mesti sekurang-kurangnya 12<br>sara dan mesti mengandungi sekurang-<br>rangnya 1 huruf kecil, 1 huruf besar 1<br>mbor dan 1 aksara khas (cth, @).<br>ANTAR SET SENULA KELUAR<br>12 jumlah aksara<br>Huruf kecil                           |  |
| Ka<br>ak<br>ku<br>no | ta laluan mesti sekurang-kurangnya 12<br>sara dan mesti mengandungi sekurang-<br>rangnya 1 huruf kecil, 1 huruf besar 1<br>mbor dan 1 aksara khas (cth, @).<br>ANTAR EET SEAULA KELUAR<br>12 jumlah aksara<br>Huruf kecil<br>Huruf besar            |  |
| Ka<br>ak<br>ku<br>no | ta laluan mesti sekurang-kurangnya 12<br>sara dan mesti mengandungi sekurang-<br>rangnya 1 huruf kecil, 1 huruf besar 1<br>mbor dan 1 aksara khas (cth, @).<br>ANTAR SET SETULIA KELUAR<br>12 jumlah aksara<br>Huruf kecil<br>Huruf besar<br>Nombor |  |

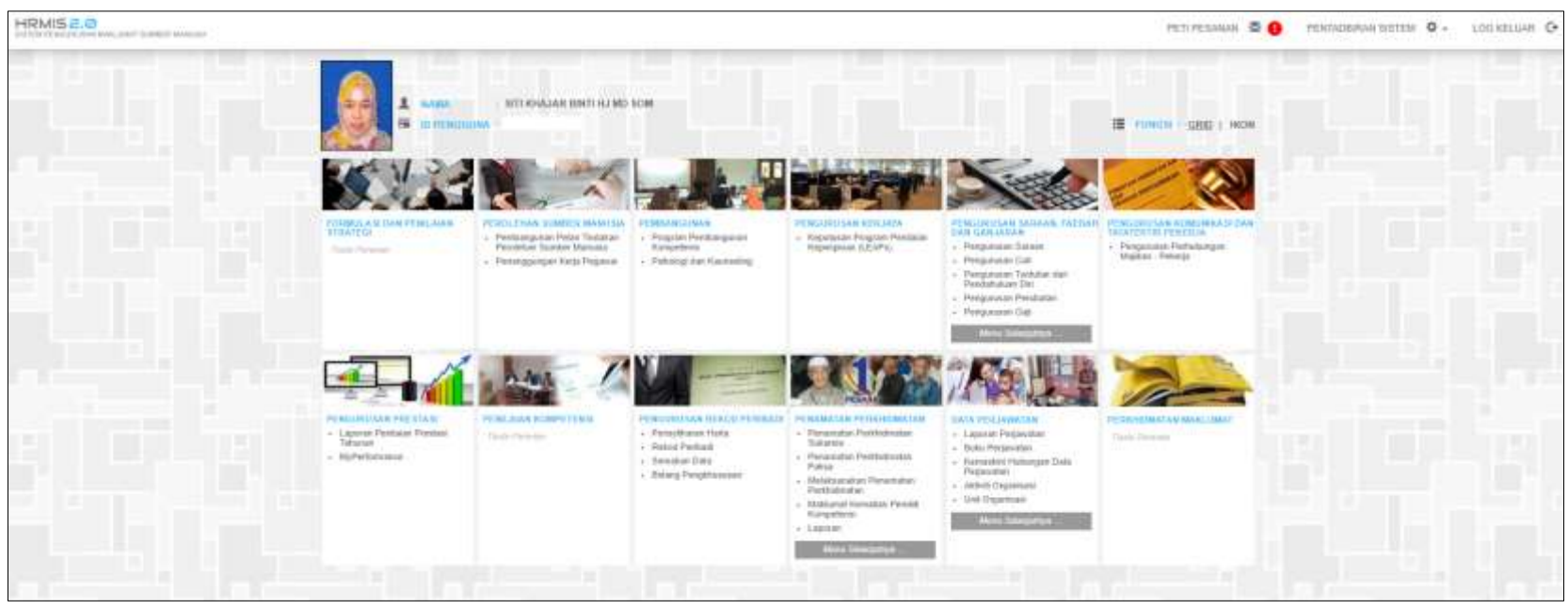

Anda akan dibawa ke Halaman Utama HRMIS

# MANUAL KEMASKINI REKOD PERIBADI HRMIS

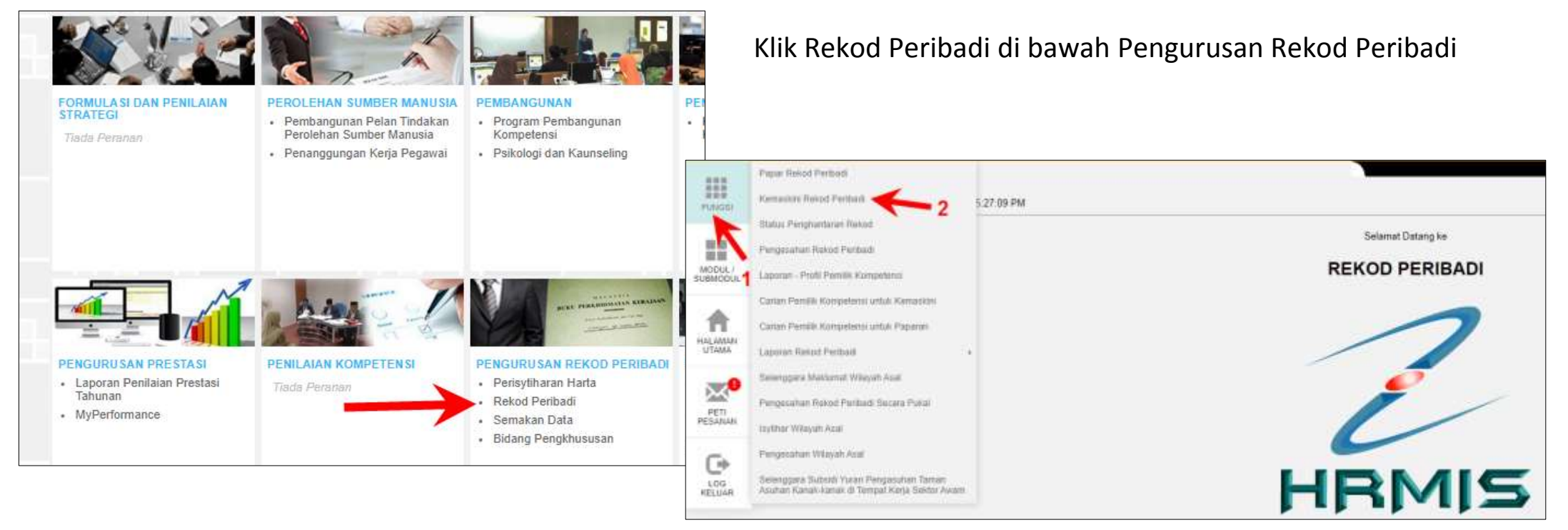

Letak kursor mouse pada menu Fungsi dan Klik Kemaskini Rekod Peribadi

| KEMASKINI REKOD PERIBADI             |                          |          |        |  |  |  |  |
|--------------------------------------|--------------------------|----------|--------|--|--|--|--|
| Data Peribadi                        | Persatuan/Badan Ikhtisas | Keluarga | Bahasa |  |  |  |  |
| Pendidikan dan Kelayakan Profesional | Pengalaman Bekerja       | Anugerah | Akaun  |  |  |  |  |
|                                      |                          |          |        |  |  |  |  |

Klik Data Peribadi dan kemaskini no telefon bimbit sama seperti no tel bimbit yang dipasang MyHRMIS Mobile (lihat muka surat 17).

| SENARAI MAKLUMAT    | DATA PERIBADI          |                                   |       |             |                      |      |   |
|---------------------|------------------------|-----------------------------------|-------|-------------|----------------------|------|---|
| * Mandatori         |                        |                                   |       |             |                      |      |   |
| Sumber data 12 item | yang berlabel BIRU dai | n tidak boleh diubah adalah darip | ada . | Jabatan Pen | daftaran Negara (JPN | )    |   |
| Status Bumiputera   | Bumiputera 🗸           |                                   |       |             |                      |      |   |
| Agama *             | : Islam                | Kumpulan Dara                     | h     | :           | A+ 🗸                 |      |   |
| Status Perkahwinan  | : Berkahwin            | Status Uniform                    |       | :           | Awam                 |      | ~ |
| Tel. Bimbit *       | :                      | No Tel. Pejabat                   | *     | :           |                      | Samb |   |
| Status Tel. Bimbit  | : 🔿 Rasmi 🔍 Peribadi   |                                   |       |             |                      |      |   |
| E-mail *            | :                      |                                   |       |             |                      |      |   |
|                     |                        |                                   |       |             |                      |      |   |
| BUTIRAN KAD PENG    | ENALAN BAHARU :        |                                   |       |             |                      |      |   |
| No. Kad Pengenalan  |                        |                                   | -     | 810529015   | 566                  |      |   |

\*Sebarang perubahan maklumat di dalam web HRMIS 2.0 yang dilakukan akan <mark>disahkan</mark> oleh Pentadbir HRMIS di UTHM (Unit Sistem Maklumat, Pejabat Sumber Manusia. Tel: 07453 7163 / 7132).